# **Distributed Message Service for Kafka**

# Billing

 Issue
 01

 Date
 2024-05-30

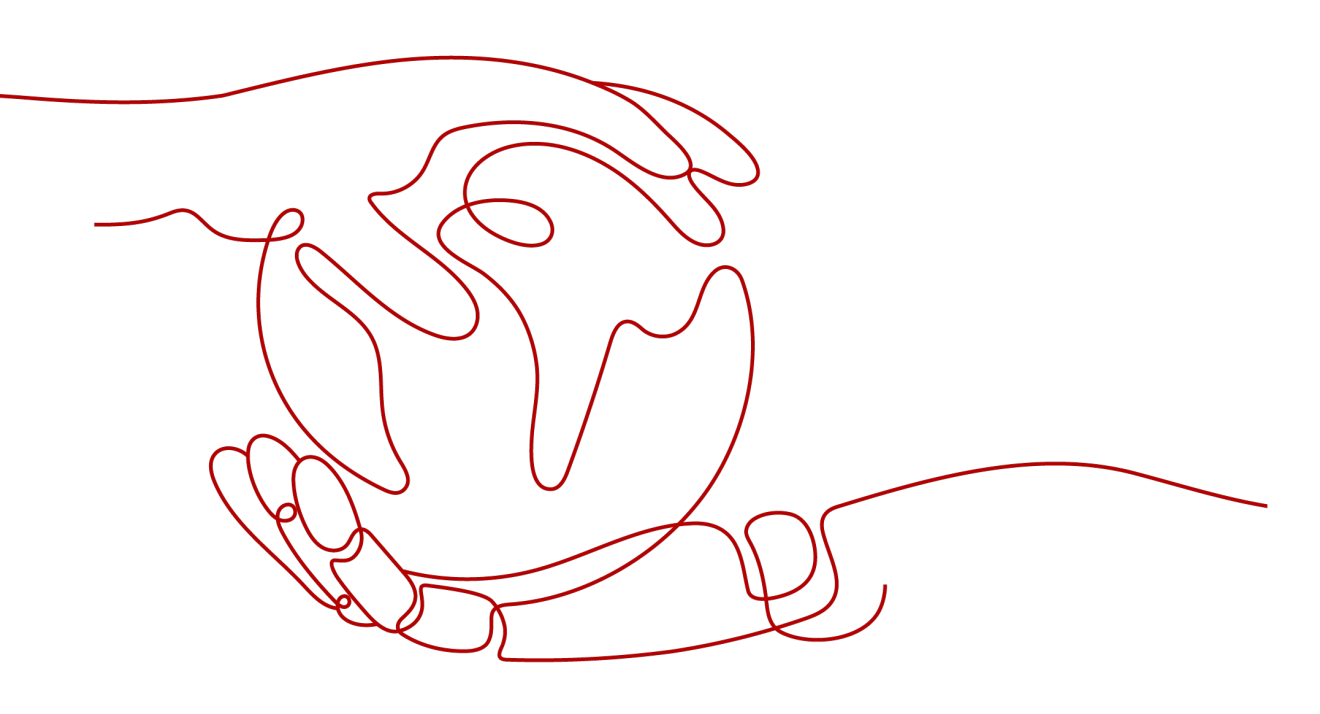

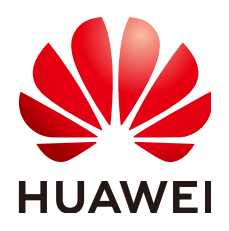

# Copyright © Huawei Cloud Computing Technologies Co., Ltd. 2024. All rights reserved.

No part of this document may be reproduced or transmitted in any form or by any means without prior written consent of Huawei Cloud Computing Technologies Co., Ltd.

# **Trademarks and Permissions**

NUAWEI and other Huawei trademarks are the property of Huawei Technologies Co., Ltd. All other trademarks and trade names mentioned in this document are the property of their respective holders.

# Notice

The purchased products, services and features are stipulated by the contract made between Huawei Cloud and the customer. All or part of the products, services and features described in this document may not be within the purchase scope or the usage scope. Unless otherwise specified in the contract, all statements, information, and recommendations in this document are provided "AS IS" without warranties, guarantees or representations of any kind, either express or implied.

The information in this document is subject to change without notice. Every effort has been made in the preparation of this document to ensure accuracy of the contents, but all statements, information, and recommendations in this document do not constitute a warranty of any kind, express or implied.

# **Contents**

| 1 Overview                        | 1  |
|-----------------------------------|----|
| 2 Billing Modes                   |    |
| 2.1 Overview                      |    |
| 2.2 Yearly/Monthly                |    |
| 2.3 Pay-per-Use                   |    |
| 3 Billing Items                   | 12 |
| 4 Billing Examples                |    |
| 5 Billing Mode Changes            |    |
| 5.1 Overview                      |    |
| 5.2 Pay-per-Use to Yearly/Monthly |    |
| 5.3 Yearly/Monthly to Pay-per-Use |    |
| 6 Renewal                         |    |
| 6.1 Overview                      |    |
| 6.2 Manual Renewal                |    |
| 6.3 Auto Renewal                  |    |
| 7 Bills                           |    |
| 8 Arrears                         | 28 |
| 9 Stopping Billing                |    |
| 10 Cost Management                | 32 |

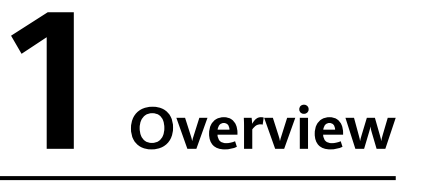

In this document, you will learn about the billing modes, billing items, renewal, and arrear of Distributed Message Service (DMS) for Kafka.

# • Billing Modes

DMS for Kafka has two billing modes: yearly/monthly and pay-per-use. Yearly/ Monthly is a prepaid mode. You need to pay first, and will be billed for your subscription period. Therefore, you need to ensure sufficient account balance. Pay-per-use is a postpaid mode. You can use the service first, and will be billed for your usage duration. For details, see **Overview**.

After purchasing a Kafka instance, you can change your billing mode to meet changing needs. For details, see **Overview**.

# • Billing Items

Fees of DMS for Kafka consist of instance fees and storage space fees. For details about the calculation factors and formula of each billing item, see **Billing Items**.

For more information about the billing samples in different scenarios and the billing process for each billing item in different billing modes, see **Billing Examples**.

# • Renewal

Yearly/Monthly Kafka instances cannot run after their subscription expires. To continue using your Kafka instance, renew it before it expires. Otherwise, the instance and disk storage space will be automatically released, and your data may be lost. You can renew your subscription manually or automatically. For details, see **Overview**.

# • Bills

To learn about your expenditures, go to **Billing Center** > **Billing**, and view the transactions and billing details related to your Kafka instances. For details, see **Bills**.

• Arrears

Your account goes into arrears when the balance is less than the bill to be settled. To continue using your cloud services, top up your account in time. For details, see **Arrears**.

• Stopping Billing

To avoid unexpected bills, you can unsubscribe from or delete your cloud services if they are no longer needed. For details, see **Stopping Billing**.

# • Cost Management

You can manage your costs from 4 dimensions: composition, allocation, analysis, and optimization. For details, see **Cost Management**.

# **2** Billing Modes

# 2.1 Overview

DMS for Kafka has two billing modes: yearly/monthly and pay-per-use.

- Yearly/Monthly is a prepaid mode. You need to pay first, and will be billed for your subscription period. The longer the subscription, the bigger the discount. This mode is recommended for mature services that feature long-term stable requirements.
- Pay-per-use is a postpaid mode. You can pay after using the service, and will be billed for your usage duration. The fees are calculated in seconds and settled by hour. This mode allows you to adjust resource usage easily. You do not need to prepare resources in advance, and will not have excessive or insufficient preset resources. This mode is recommended for scenarios such as e-commerce flash sales which feature sudden traffic bursts.

Table 2-1 compares the two billing modes.

| Billing Mode           | Yearly/Monthly                                                                                                    | Pay-per-use                                                        |
|------------------------|----------------------------------------------------------------------------------------------------|--------------------------------------------------------------------|
| Payment                | Prepaid<br>Billed by the required duration<br>specified in your order                                                   | Postpaid<br>Based on the usage duration<br>of your Kafka instance. |
| Billing period         | Billed by the required duration specified in your order                                                                 | Calculated in seconds, settled by hour.                            |
| Billing items          | Instance and storage space                                                                                              | Instance and storage space                                         |
| Billing mode<br>change | Can be changed to pay-per-<br>use.<br>The change takes effect only<br>after the yearly/monthly<br>subscription expires. | Can be changed to yearly/<br>monthly.                              |

| Table Z-1 Billing modes | Table | 2-1 | Billina | modes |
|-------------------------|-------|-----|---------|-------|
|-------------------------|-------|-----|---------|-------|

| Specification change | Supported                                                                                                    | Supported                                                                                                   |
|----------------------|----------------------------------------------------------------------------------------------------|----------------------------------------------------------------------------------------------------|
| Scenario             | Recommended for long-term<br>use. Suitable and price-friendly<br>for scenarios where the<br>resource usage duration can<br>be estimated. | Recommended if you want<br>more flexibility. Suitable for<br>scenarios where resource<br>demands fluctuate. |

# 2.2 Yearly/Monthly

In the yearly/monthly billing mode, you pay before using resources. It is suitable if you need stable resources and want lower costs. By selecting the yearly/monthly mode, you can pre-purchase cloud service resources and gain certain price discounts. This section describes the billing rules for yearly/monthly Kafka instances.

# Scenario

In yearly/monthly mode, you need to first pay for a certain duration. This mode is suitable for services with the following characteristics:

- Stable services: enterprises' official websites, online malls, blogs, and others. Yearly/Monthly billing provides higher cost efficiency.
- Long-term projects: scientific research projects, large-scale events, and others. Yearly/Monthly billing facilitates stable supply of resources throughout the project.
- Service peak estimation: e-commerce promotion season, festivals, holidays, and others. Resources insufficiency can be avoided by pre-purchasing resources for peak demands.
- High data security: For services that require high data security, yearly/monthly billing facilitates continuous usage of the resources.

# **Billing Items**

DMS for Kafka charges you for your Kafka instance and disk storage space. They support yearly/monthly billing.

| Billing<br>Item  | Description                                                                                                    |
|------------------|----------------------------------------------------------------------------------------------------|
| Instance         | Broker flavor and quantity.<br>Enabling Smart Connect incurs additional broker fees.                                                                                        |
| Storage<br>space | Total storage space fees (Single broker's storage space × Broker quantity). The storage space of a yearly/monthly Kafka instance is also billed in the yearly/monthly mode. |

### Table 2-2 Billing items

Assume that you plan to purchase a Kafka instance with 300 GB storage space. At the bottom of the **Buying a Kafka Instance** page, you can view price details, as shown **Figure 2-1**.

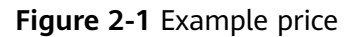

| Price:          |              |
|-----------------|--------------|
| Billed Resource | Amount       |
| Instance Price  | \$403.20 USD |
| Data Disk Price | \$60.00 USD  |

# The price includes:

- Instance fee: Calculated based on the selected broker flavor and quantity.
- Storage space fee: Calculated based on the selected disk type and total disk storage space (Single broker's storage space × Broker quantity).

# **Billing Period**

The billing period of yearly/monthly Kafka instance is determined by purchase duration (UTC+8). The billing period starts from the time you activate or renew your subscription (precise to seconds), and ends at 23:59:59 on the expiration date.

For example, if you purchased a Kafka instance for one month on Mar 08, 2023, 15:50:04, the billing period is from Mar 08, 2023, 15:50:04 to Apr 08, 2023, 23:59:59.

# **Billing Samples**

Assume that you purchased a yearly/monthly Kafka instance (kafka.2u4g.cluster × 3, ultra-high I/O 300 GB total storage space) in AP-Singapore on Mar 08, 2023, 15:50:04. The billing items include the instance (broker flavor and quantity) and storage space (ultra-high I/O 300 GB). Assume the subscription is for one month, and will be manually renewed for one month before it expires:

- The first billing period: Mar 08, 2023, 15:50:04–Apr 08, 2023, 23:59:59
- The second billing period: Apr 08, 2023, 23:59:59–May 08, 2023, 23:59:59

You need to pay for each billing period first, and Kafka instance resources are charged individually. The billing formula is shown in **Table 2-3**.

| Resource Type | Billing Formula                                             | Resource Unit Price                                                 |
|---------------|-------------------------------------------------------------|---------------------------------------------------------------------|
| Instance      | Instance specification<br>unit price x Purchase<br>duration | For instance prices, see <b>Product</b><br><b>Pricing Details</b> . |
| Storage space | Storage space unit<br>price × Purchase<br>period            | For storage prices, see <b>Product</b><br><b>Pricing Details</b> .  |

 Table 2-3 Billing formulas

Figure 2-2 shows the billing calculation.

# NOTICE

The prices in the following two pictures are for reference only. Actual prices are subject to **Product Pricing Details**.

**Figure 2-2** Sample fees calculation of a yearly/monthly Kafka instance (AP-Singapore)

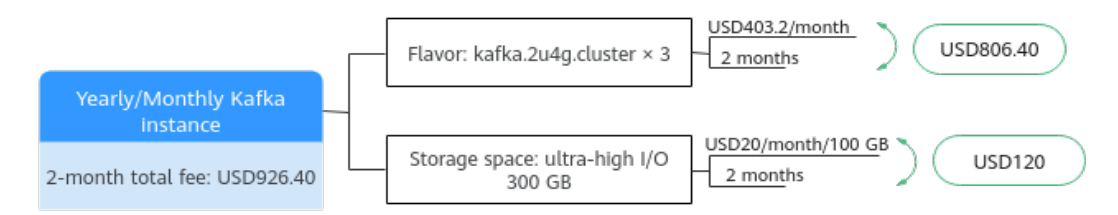

# Impact on Billing After Specification Change

If the current resource specifications of your yearly/monthly Kafka instance no longer meet your needs, you can change the specifications on the Kafka instance console. The system calculates billing change according to the following rules:

- Specification upgrade: You need to pay the price difference.
- Specification downgrade: Huawei Cloud will refund you the price difference.

Take a specification upgrade without discounts as an example. Assume that you purchased a yearly/monthly Kafka instance (kafka.2u4g.cluster × 3) for one month in AP-Singapore on Apr 08, 2023, and you plan to change the specification to kafka.4u8g.cluster × 3 on Apr 18, 2023. The price for the old specification is USD403.2/month, and the new one is USD806.4/month. The formula is as follows:

# Specification upgrade fee = New specification price × Remaining period – Old specification price × Remaining period

The remaining period in the formula is the remaining days of each calendar month divided by the maximum days of corresponding calendar month. In this sample, the remaining period = 12/30 (the remaining days of April/the maximum

days of April) + 8/31 (the remaining days of May/the maximum days of May) = 0.6581. Then, the upgrade fees =  $806.4 \times 0.6581 - 403.2 \times 0.6581 = USD265.35$ .

For more information, see **Pricing of a Changed Specification**.

# Impact of Expiration

**Figure 2-3** describes the status of each stage of a yearly/monthly Kafka instance. After purchase, the Kafka instance runs properly within the billing period, and this period is the validity period. When the Kafka instance expires and you do not renew it, it goes into the grace period and then the retention period.

Figure 2-3 Life cycle of a yearly/monthly Kafka instance

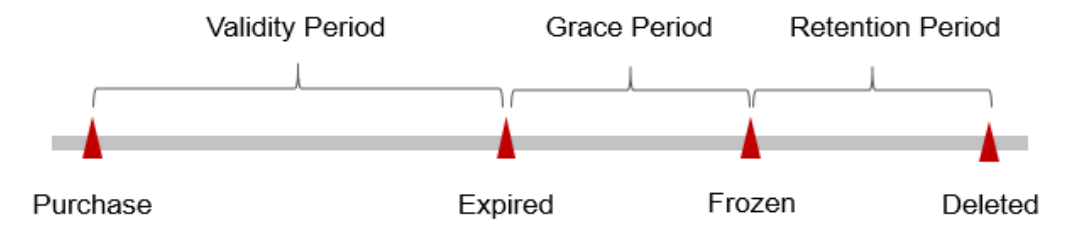

# **Expiration Reminder**

From the 7th day before a yearly/monthly Kafka instance expires, the system will send an expiration reminder to the creator of Huawei Cloud account by email, SMS, and internal message.

### Impact of Expiration

• Grace period

If your yearly/monthly Kafka instance expires and you do not renew it, it goes into the grace period and its status turns to **Expired**. Within the grace period, you can access your Kafka instance, but the following operations will be restricted:

- Changing specifications
- Enabling or disabling Smart Connect
- Retention period

If you do not renew your yearly/monthly Kafka instance before the grace period ends, it goes into the retention period and its status turns to **Frozen**. You cannot perform any operations on your yearly/monthly Kafka instance in the retention period.

• Permanent release

Renew the instance within the retention period. Otherwise, the instance will be released and the data cannot be restored.

### **NOTE**

- For details about the grace period and the retention period, see What Is a Grace Period of Huawei Cloud? How Long Is It? and What Is a Retention Period of Huawei Cloud? How Long Is It?
- For details about renewals, see **Overview**.

# 2.3 Pay-per-Use

Pay-per-use is a billing mode in which you pay after using the service. This mode is recommended if you do not need any prepayment or long-term commitment. This section describes the billing rules for pay-per-use Kafka instances.

# Scenario

Pay-per-use is applicable to short-term, abrupt, or unpredictable services that cannot be interrupted, such as e-commerce flash sales, temporary testing, and scientific computing.

# **Billing Items**

DMS for Kafka charges you for your Kafka instance and disk storage space. They support pay-per-use billing.

| Billing<br>Item  | Description                                                                         |
|------------------|-------------------------------------------------------------------------------------|
| Instance         | Broker flavor and quantity<br>Enabling Smart Connect incurs additional broker fees. |
| Storage<br>space | Total storage space fees (Single broker's storage space × Broker quantity)          |

Table 2-4 Billing Items

Assume that you plan to purchase a Kafka instance with 300 GB storage space. At the bottom of the **Buying a Kafka Instance** page, you can view price details, as shown **Figure 2-4**.

## Figure 2-4 Example price

| THE.            |                 |
|-----------------|-----------------|
| Billed Resource | Amount          |
| Instance Price  | \$0.84 USD/hour |
| Data Disk Price | \$0.03 USD/hour |
|                 |                 |

The price includes:

• Instance fee: Calculated based on the selected broker flavor and quantity.

• Storage space fee: Calculated based on the selected disk type and total disk storage space (Single broker's storage space × Broker quantity).

# **Billing Period**

A pay-per-use Kafka instance is billed in seconds, and settled on the hour (UTC+8). Once settlement is complete, it enters a new billing period. The billing starts from the time when the Kafka instance is successfully created and ends at the time when the instance is deleted.

For example, if you purchase a pay-per-use Kafka instance at 8:45:30, and delete it at 8:55:00, the billing period is from 8:00:00 to 9:00:00. Fees are generated from 8:45:30 to 8:55:30, and the billing duration is 600 seconds.

# **Billing Samples**

Assume that you purchased a pay-per-use Kafka instance (kafka.2u4g.cluster × 3, high I/O 300 GB total storage space) in AP-Singapore on Apr 18, 2023, 9:59:30. The billing items include the instance (broker flavor and quantity) and storage space (high I/O 300 GB). Then, you delete it on Apr 18, 2023, 10:45:46:

- The first billing period is from 9:00:00 to 10:00:00. Fees are generated from 9:59:30 to 10:00:00. The billing duration is 30 seconds within the period.
- The second billing period is from 10:00:00 to 11:00:00. Fees are generated from 10:00:00 to 10:45:46. The billing duration is 2746 seconds within the period.

You need to pay for each billing period, and Kafka instance resources are charged individually. The billing formula is shown in **Table 2-5**. The price of a resource listed in the product pricing details is per hour, so divide it by 3600 to obtain the price for each second.

| Resource Type | Billing Formula                                             | Resource Unit Price                                                 |
|---------------|-------------------------------------------------------------|---------------------------------------------------------------------|
| Instance      | Instance specification<br>unit price x Purchase<br>duration | For instance prices, see <b>Product</b><br><b>Pricing Details</b> . |
| Storage space | Storage space unit<br>price × Purchase<br>period            | For storage prices, see <b>Product</b><br><b>Pricing Details</b> .  |

| Table | 2-5 | Billina | formu   | las |
|-------|-----|---------|---------|-----|
| Tuble | 2 3 | Ditting | 1011110 | uuu |

Figure 2-5 shows the billing calculation.

# NOTICE

The prices in the following two pictures are for reference only. Actual prices are subject to **Product Pricing Details**.

# **Figure 2-5** Sample fees calculation of a pay-per-use Kafka instance (AP-Singapore)

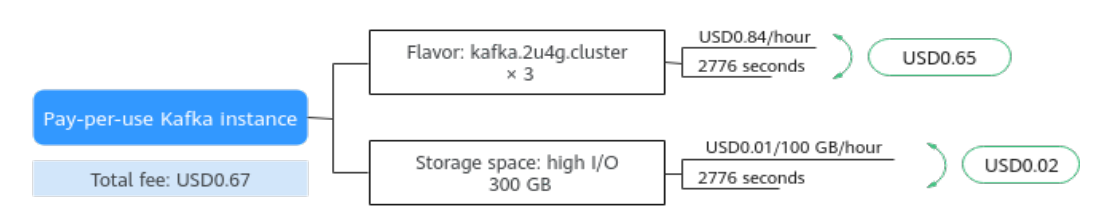

# Impact on Billing After Specification Change

If you change instance specifications after purchasing a pay-per-use instance, a new order will be generated based on the new specification's price. The old order automatically becomes invalid.

If you change instance specifications within one hour, multiple billing records will be generated. The start time and end time of each billing record correspond to when different specification comes to effect within the hour.

For example, assume that you purchase a pay-per-use instance (kafka.2u4g.cluster  $\times$  3) at 9:00:00. You upgrade the instance flavor to kafka.4u8g.cluster  $\times$  3 at 9:30:00. Then, two billing records are generated from 9:00:00 to 10:00:00.

- The first billing record corresponds to 9:00:00–9:30:00, based on the price for kafka.2u4g.cluster x 3.
- The second billing record corresponds to 9:30:00–10:00:00, based on the price for kafka.4u8g.cluster x 3.

# **Arrears Impact**

**Figure 2-6** describes the status of each stage of a pay-per-use Kafka instance. After you purchase a Kafka instance, the instance is running properly within the billing period, this period is the valid period; when the automatic billing of a pay-per-use Kafka instance leads to arrears on your account, the account status turns to arrears, and your Kafka instance enters the grace period and retention period accordingly.

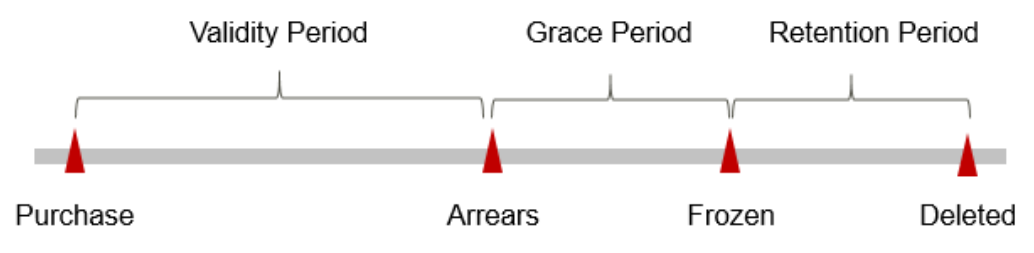

Figure 2-6 Life cycle of a pay-per-use Kafka instance

# **Arrears Alert**

The system will deduct fees for pay-per-use resources in a certain time after each billing period. When your account is in arrears, we will notify the Huawei Cloud account creator by email, SMS, and internal message.

# **Arrears Impact**

# Grace period

When your account is in arrears due to automatic fee deduction for pay-peruse Kafka instances, the account status turns to arrears. In arrears, the payper-use resource continues rendering service but the resource enters the grace period. You need to pay the fees of your pay-per-use resource incurred during the grace period. To view the fees, go to the **Billing Center** > **Overview** page. Huawei Cloud will deduct the fees after you top up your account.

# • Retention period

If you do not pay the arrears within the grace period, the resource enters the retention period and its status turns to **Frozen**. You cannot perform any operations on pay-per-use resources in the retention period.

# • Permanent release

If you do not pay the arrears within the retention period, your Kafka instance will be released, and data will be lost.

# **NOTE**

- For details about the grace period and the retention period, see What Is a Grace Period of Huawei Cloud? How Long Is It? and What Is a Retention Period of Huawei Cloud? How Long Is It?
- For details about topping up your account, see Making Repayments (Postpaid Direct Customers).

# **3** Billing Items

# Description

Fees of DMS for Kafka consist of instance fees and storage space fees. For details, see **Table 3-1**.

| Billing<br>Item  | Description                                                                                                    | Billing Mode                          | Billing Formula                                                                                                    |
|------------------|----------------------------------------------------------------------------------------------------|---------------------------------------|----------------------------------------------------------------------------------------------------|
| Instance         | Billing factors:<br>broker<br>specifications and<br>quantity<br>Enabling Smart<br>Connect incurs<br>additional broker<br>fees. | Yearly/Monthly<br>and pay-per-<br>use | <b>Instance specification unit</b><br><b>price x Purchase duration</b><br>For the instance specification<br>unit price, see <b>Instance Price</b><br>on the <b>Product Pricing</b><br><b>Details</b> page. |
| Storage<br>space | Billing factors: EVS<br>disk type and<br>capacity                                                                              | Yearly/Monthly<br>and pay-per-<br>use | EVS disk unit price x<br>Purchase duration<br>For the EVS unit price, see<br>Storage Price on the Product<br>Pricing Details page.                                                                         |

Table 3-1 Billing items of DMS for Kafka

# **Billing Samples**

Take the yearly/monthly mode as an example. Assume that you purchased a yearly/monthly Kafka instance (kafka.2u4g.cluster × 3, ultra-high I/O 300 GB total storage space) in AP-Singapore on Mar 08, 2023, 15:50:04. The billing items include the instance (broker flavor and quantity) and storage space (ultra-high I/O 300 GB). Assume the subscription is for one month, and will be manually renewed for one month before it expires:

• The first billing period: Mar 08, 2023, 15:50:04–Apr 08, 2023, 23:59:59

• The second billing period: Apr 08, 2023, 23:59:59–May 08, 2023, 23:59:59

Figure 3-1 shows the billing calculation.

# NOTICE

The prices in the following two pictures are for reference only. Actual prices are subject to **Product Pricing Details**.

**Figure 3-1** Sample fees calculation of a yearly/monthly Kafka instance (AP-Singapore)

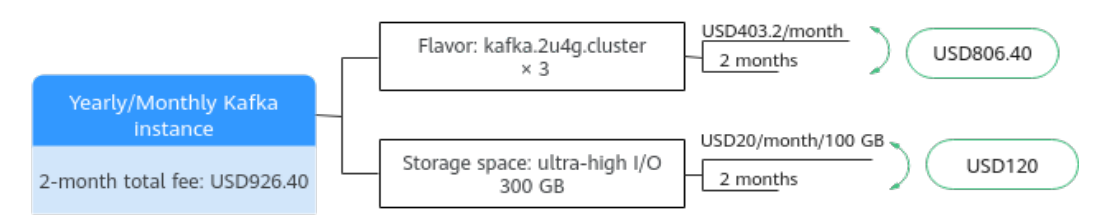

For billing samples of each billing item in pay-per-use mode, see **Billing Samples**.

# **4**Billing Examples

# Scenario

A user purchased a pay-per-use Kafka instance in AP-Singapore on Mar 18, 2023, 15:30:00:

- Flavor: kafka.2u4g.cluster × 3
- Total storage space: high I/O, 300 GB

After a period of time, the user finds the current Kafka instance no longer meets service requirements. The flavor is upgraded to kafka.4u8g.cluster × 3 on Mar 20, 2023, 9:00:00. Since the Kafka instance is intended for long-term use, the billing mode is switched to yearly/monthly on Mar 20, 2023, 10:30:00, and the billing period is for one month. How much is the total fee of the Kafka instance in March and April?

# **Billing Analysis**

The usage of the Kafka instance can be divided into two phases based on the billing mode: pay-per-use from Mar 18, 2023, 15:30:00 to Mar 20, 2023, 10:30:00, and yearly/monthly from Mar 20, 2023, 10:30:00 to Apr 20, 2023, 23:59:59.

### Pay-per-Use

From Mar 18, 2023, 15:30:00 to Mar 20, 2023, 09:00:00, the billing is based on kafka.2u4g.cluster x 3 for 41.5 hours. The fees are calculated as follows:

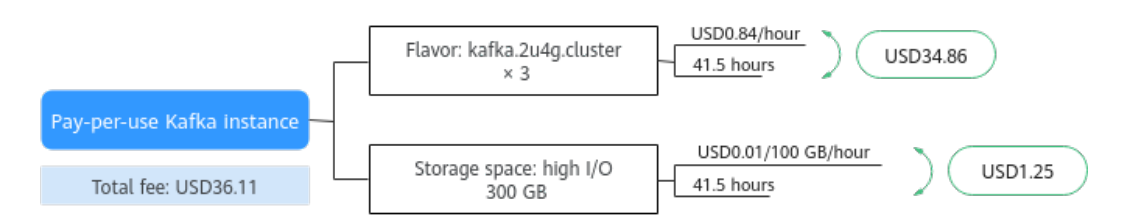

From Mar 20, 2023, 09:00:00 to Mar 20, 2023, 10:30:00, the billing is based on kafka.4u8g.cluster × 3 for 1.5 hours. The fees are calculated as follows:

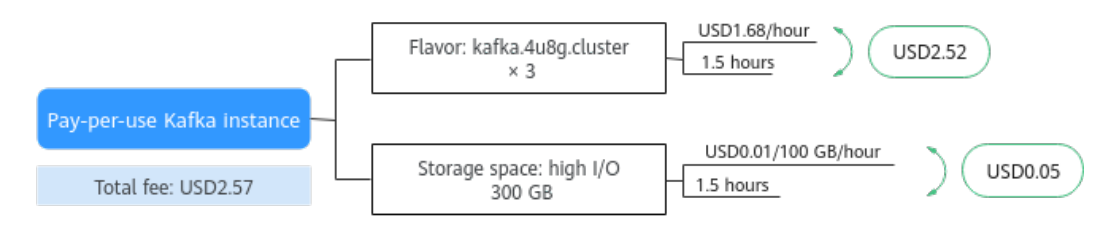

# Yearly/Monthly

From Mar 20, 2023, 10:30:00 to Apr 20, 2023, 23:59:59, the billing mode is yearly/ monthly, and the billing period is for one month. The fees are calculated as follows:

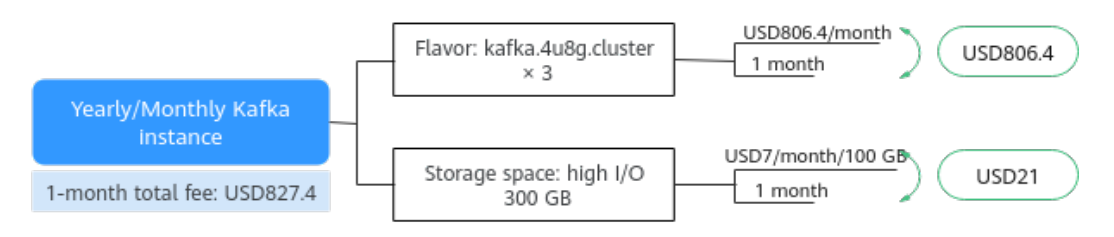

From March to April, the total fee generated by the Kafka instance: 36.11 + 2.57 + 827.4 = USD866.08.

# **5** Billing Mode Changes

# 5.1 Overview

After purchasing a Kafka instance, you can change your billing mode if your current one cannot meet your needs. **Table 5-1** lists the billing items of Kafka instances.

| Billing Item                   | Description                                                                                                    | Reference                                                                                        |
|--------------------------------|----------------------------------------------------------------------------------------------------|--------------------------------------------------------------------------------------------------|
| Instance<br>specification<br>s | <ul> <li>Changing the billing mode of a Kafka instance will also change the billing mode of the instance specifications and storage space.</li> <li>Change the billing mode from pay-per-use to yearly/monthly to enjoy lower prices.</li> <li>By changing the billing mode from yearly/monthly to pay-per-use, you can reclaim some costs and use Kafka resources more flexibly.</li> <li>NOTE <ul> <li>The pay-per-use mode takes effect only after a yearly/monthly period expires.</li> </ul> </li> </ul> | <ul> <li>Pay-per-Use to<br/>Yearly/Monthly</li> <li>Yearly/Monthly to<br/>Pay-per-Use</li> </ul> |
| Storage<br>space               | The billing mode of storage space<br>cannot be changed separately. It will<br>be changed when the instance's<br>billing mode is changed.                                                                                                    | <ul> <li>Pay-per-Use to<br/>Yearly/Monthly</li> <li>Yearly/Monthly to<br/>Pay-per-Use</li> </ul> |

Table 5-1 Billing items of Kafka instances

# 5.2 Pay-per-Use to Yearly/Monthly

If you want to use a pay-per-use Kafka instance for a long time, you can change the billing mode to yearly/monthly to reduce costs. If you change the billing mode from pay-per-use to yearly/monthly, a new order is generated. The yearly/monthly resource takes effect immediately when you make the payment.

Assume that you bought a pay-per-use Kafka instance on Apr 18, 2023, 15:29:16, and you changed the instance's billing mode to yearly/monthly on Apr 18, 2023, 16:30:30 (a change-to-yearly/monthly order generated). After you paid the order, the Kafka instance immediately entered the yearly/monthly billing mode. On the **Billing Center** > **Bills** page, three bills are generated as follows:

- Pay-per-use: Apr 18, 2023, 15:00:00 to Apr 18, 2023, 16:00:00. Fees are generated for the period from 15:29:16 to 16:00:00.
- Pay-per-use: Apr 18, 2023, 16:00:00 to Apr 18, 2023, 17:00:00. Fees are generated for the period from 16:00:00 to 16:30:30.
- Yearly/Monthly: Apr 18, 2023, 16:30:30

# Constraints

When a Kafka instance's billing mode changes, the billing mode of the EVS disks bound to the instance also changes.

# Prerequisites

- The billing mode of the Kafka instance is pay-per-use.
- The Kafka instance is in the **Running** state.

# Procedure

**Step 1** Log in to the management console.

- Step 2 Click in the upper left and choose Middleware > Distributed Message Service (for Kafka).
- **Step 3** Use one of the following methods to change the billing mode from pay-per-use to yearly/monthly:
  - Select one or more Kafka instances and click **Change to Yearly/Monthly Billing** in the upper left corner of the instance list. In the displayed **Change to Yearly/Monthly** dialog box, click **Yes**.
  - In the row that contains the target Kafka instance, choose **More** > **Change to Yearly/Monthly Billing**.
  - Click the desired Kafka instance to view its details. Click **More** > **Change to Yearly/Monthly Billing** in the upper right corner to go to the **Change Subscription** page.
- **Step 4** Select the required usage duration, determine whether to enable **Auto-Renew**, confirm the expected expiration date and price, and click **Pay**.

Figure 5-1 From pay-per-use to yearly/monthly

| nange S                   | ubso                          | ription                                                                                 |                         |                                                                          |                |           |                                 |
|---------------------------|-------------------------------|-----------------------------------------------------------------------------------------|-------------------------|--------------------------------------------------------------------------|----------------|-----------|---------------------------------|
| Name/ID                   |                               |                                                                                         | Service Type            | Specifications                                                           | Region         | Status    | Enabled                         |
| ~ 🗹                       |                               | kafka-test<br>f2038979-72dd-4d71-a65a-5ff379bdb630                                      | Distributed Message Ser | C6-Platinum Spec for Distributed<br>v2 billing for kafka ultra IO storag | AP-Singapore   | ⊖ Subs    | Jul 31, 2023 15:36:31 GMT+08:00 |
| Usage [<br>Aut<br>Expecte | Duratio<br>to-Reni<br>ed Expi | n III)<br>1 month 2 months 3 months<br>aw ⑦<br>ration Date Aug 31, 2023 23.59 59 GMT=01 | 4 months 5 months       | 6 months 7 months                                                        | 8 months 9 mor | nths 1 ye | ar 💶 2 years 🖬 3 years 🖬        |
|                           |                               |                                                                                         |                         |                                                                          |                |           |                                 |
| e: \$46                   | 3.20                          | USD @                                                                                   |                         |                                                                          |                |           | Pa                              |

**Step 5** Select a payment method and make your payment. Once the order is paid, the billing mode of the instance becomes yearly/monthly.

----End

# 5.3 Yearly/Monthly to Pay-per-Use

After creating a yearly/monthly Kafka instance, you can change the billing mode to pay-per-use to reclaim some costs and use the instance more flexibly.

### **NOTE**

The pay-per-use billing mode will take effect only after the yearly/monthly subscription has expired.

# Prerequisites

- The billing mode of the Kafka instance is Yearly/Monthly.
- The Kafka instance is in the **Running** state.

# Changing to Pay-per-Use on the Cloud Service Console

- **Step 1** Log in to the console.
- Step 2 Click in the upper left and choose Middleware > Distributed Message Service (for Kafka).
- **Step 3** Set the billing mode to pay-per-use after the yearly/monthly subscription expires, in either of the following ways:
  - Choose More > Change Billing Upon Expiration in the Operation column of the desired Kafka instance.
  - Select one or more Kafka instances in the left and choose More > Change Billing Upon Expiration. In the displayed Change Billing Upon Expiration dialog box, click Yes.
- Step 4 Confirm the change details, and click Change to Pay-per-Use.

----End

# Changing to Pay-per-Use in Billing Center

- **Step 1** Go to the **Billing > Renewal** page.
- Step 2 Customize search criteria.
  - Under the **Pay-per-Use After Expiration** tab, you can view the resources whose billing mode will change to pay-per-use upon expiration.
  - For resources on the Manual Renewals, Auto Renewals, and Renewals
     Canceled pages, you can set the billing mode to change to pay-per-use upon expiration.
- **Step 3** Set the billing mode to change to pay-per-use after the yearly/monthly subscription expires.
  - Single resource: Select the Kafka instance for which you want to change the billing mode, and choose More > Change to Pay-per-Use After Expiration in the Operation column.
  - Multiple resources: Select the Kafka instances for which you want to change the billing mode, and click **Change to Pay-per-Use After Expiration** above the resource list.
- **Step 4** Confirm the subscription change details, and click **Change to Pay-per-Use After Expiration**.

----End

# **6** Renewal

# 6.1 Overview

# Description

Yearly/Monthly Kafka instances cannot run after their subscription expires. To continue using them, renew your subscription within a specified period. Otherwise, your instance resources will be automatically released, and your data will be lost and cannot be restored.

Only yearly/monthly Kafka instances can be renewed. Pay-per-use Kafka instances can run as long as you have sufficient account balance.

If your subscription is renewed before it expires, all resources are retained and your Kafka instance is not affected. For details about the statuses of a Kafka instance after it expires, see **Impact of Expiration**.

# **Renewal Functions**

**Table 6-1** describes the functions related to the renewal of yearly/monthly Kafka instances.

| Function          | Description                                                                                                    |
|-------------------|----------------------------------------------------------------------------------------------------|
| Manual<br>renewal | To use a yearly/monthly Kafka instance longer, renew the subscription any time on the console as long as the instance is not automatically deleted.                                                                                          |
| Auto renewal      | After auto-renewal is enabled, Kafka instances are<br>automatically renewed before the subscription expires. This<br>prevents resources from being automatically deleted in the<br>event that you forget to manually renew the subscription. |

# Table 6-1 Functions

You can renew your subscription across the life cycle of your yearly/monthly Kafka instance, as shown in **Figure 6-1**.

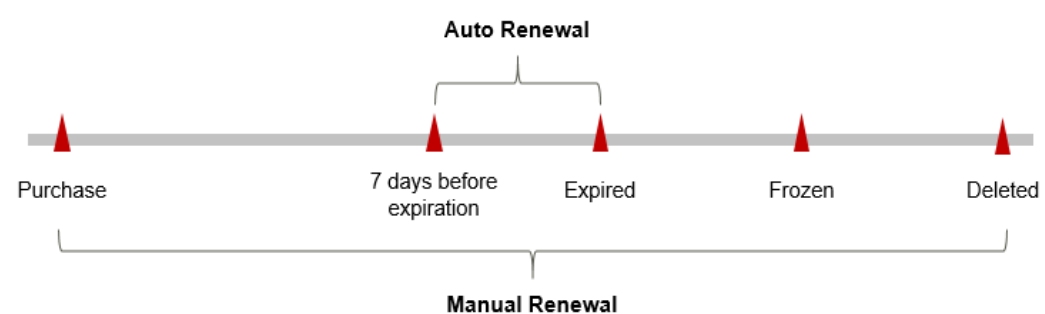

Figure 6-1 Life cycle of a Kafka instance

- A Kafka instance is in the **Running** state from the time when it is purchased to the time when it expires.
- After the instance expires, its status changes to **Expired**.
- If the Kafka instance is not renewed upon expiration, the instance enters the grace period. If the instance is not renewed after the grace period expires, the status changes to **Frozen**.
- If you do not renew your subscription after the grace period expires, your resource enters a retention period. If you do not renew the subscription within the retention period, your resource is automatically deleted.

## **NOTE**

For details about the grace period and the retention period, see **What Is a Grace Period of Huawei Cloud? How Long Is It?** and **What Is a Retention Period of Huawei Cloud? How Long Is It?** 

Auto-renewal can be enabled any time before a Kafka instance expires. The system attempts to automatically renew the instance at 03:00 seven days (default, and can be customized) before the instance expires. If the fee deduction fails, there is one attempt at 03:00 every day until the instance expires or the renewal is successful.

# 6.2 Manual Renewal

To use a yearly/monthly Kafka instance longer, renew the subscription any time on the console as long as the instance is not automatically deleted.

# Renewing a Subscription on the Cloud Service Console

- **Step 1** Log in to the management console.
- Step 2 Click in the upper left and choose Middleware > Distributed Message Service for Kafka.
- Step 3 Renew a Kafka instance using one of the following methods:
  - Select one or more Kafka instances and click **Renew** in the upper left corner of the instance list. In the displayed **Renew** dialog box, click **Yes**.

- In the row that contains the target Kafka instance, choose **More** > **Renew**.
- Click the desired Kafka instance to view its details. Click **Renew** in the upper right corner to go to the **Renew** page.
- **Step 4** Select a renewal duration and determine whether to enable **Renewal Date** to renew on a standard renewal date. For details, see **Setting a Renewal Date**. Confirm the price and click **Pay**.
- **Step 5** Select a payment method and make your payment. Once the order is paid, the renewal is complete.

----End

# **Renewing a Subscription in Billing Center**

- **Step 1** Go to the **Billing > Renewal** page.
- **Step 2** Customize search criteria.

You can view all resources to be renewed on the **Manual Renewals**, **Auto Renewals**, **Pay-per-Use After Expiration**, and **Renewals Canceled** pages, and manually renew the resources.

All resources that need to be manually renewed can be placed on the **Manual Renewals** tab page. For details, see **Restoring to Manual Renewal**.

- Step 3 Manually renew resources.
  - Separate renewal: Click **Renew** in the **Operation** column for the desired resource.

### Figure 6-2 Separate renewal

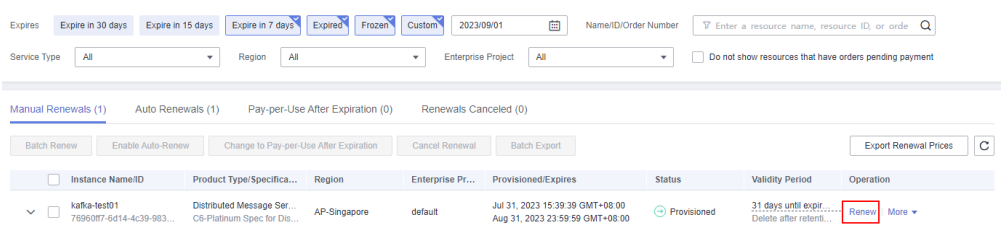

• Batch renewal: Check the boxes for the desired resources, and click **Batch Renew** in the upper left corner.

## Figure 6-3 Batch renewal

| Expires | E     | xpire in 30 days Expire in             | 15 days Expire in 7 days                            | Expired Frozen       | Custom 2023/   | 09/01 🔛 Name/ID/Orde                                               | Number 🛛 🖓 Enter | a resource name, resou                      | irce ID, or orde Q      |
|---------|-------|----------------------------------------|-----------------------------------------------------|----------------------|----------------|--------------------------------------------------------------------|------------------|---------------------------------------------|-------------------------|
| Service | Туре  | All                                    | ▼ Region All                                        |                      | ▼ Enterprise   | e Project All                                                      | ▼ Do not s       | how resources that have                     | orders pending payment  |
|         |       |                                        |                                                     |                      |                |                                                                    |                  |                                             |                         |
| Manua   | Ren   | ewals (1) Auto Rene                    | wals (1) Pay-per-Use                                | After Expiration (0) | Renewals Ca    | nceled (0)                                                         |                  |                                             |                         |
| Bato    | h Rer | ew Enable Auto-Rene                    | W Change to Pay-per-U                               | Jse After Expiration | Cancel Renewal | Batch Export                                                       |                  |                                             | Export Renewal Prices C |
|         |       | Instance Name/ID                       | Product Type/Specifica                              | Region               | Enterprise Pr  | Provisioned/Expires                                                | Status           | Validity Period                             | Operation               |
| ~       | ~     | kafka-test01<br>76960ff7-6d14-4c39-983 | Distributed Message Ser<br>C6-Platinum Spec for Dis | AP-Singapore         | default        | Jul 31, 2023 15:39:39 GMT+08:00<br>Aug 31, 2023 23:59:59 GMT+08:00 | Provisioned      | 31 days until expir<br>Delete after retenti | Renew   More 🔻          |
| ~       | ~     | kafka-test<br>76960ff7-6d14-4c39-983   | Distributed Message Ser<br>C6-Platinum Spec for Dis | AP-Singapore         | default        | Jul 31, 2023 15:39:39 GMT+08:00<br>Aug 31, 2023 23:59:59 GMT+08:00 | Provisioned      | 31 days until expir<br>Delete after retenti | Renew   More 👻          |

**Step 4** Select a renewal duration and determine whether to enable **Renewal Date** to renew on a standard renewal date. For details, see **Setting a Renewal Date**. Confirm the price and click **Pay**.

Figure 6-4 Confirming renewal

|        | Instance Name/ID                        | Product Information                                                                                                    | Auto-Renew       | Renewal Duration | Renewal Date                                        | Fee          |
|--------|-----------------------------------------|----------------------------------------------------------------------------------------------------|------------------|------------------|-----------------------------------------------------|--------------|
| ~      | kafka-test01<br>76960ff7-6d14-4c39-983e | Service Type:Distributed Message Service<br>Current Configuration:C6-Platinum Spec for Distributed Me<br>Region:AP-Singapore | (i) None         | 1 month          | Current: Aug 31, 2023 23<br>Renewed: Sep 30, 2023 2 | \$463.20 USD |
| Renewa | al Duration                             | as 3 months 4 months 6 months 6 mo                                                                                           | othe Zmonthe     | 9 months 0 m     | onthe 1 year 2 years                                | 2 years 6    |
|        | 1 monun 2 monu                          | is 3 monurs 4 monurs 5 monurs 6 mo                                                                                           | inters 7 monters | 8 montris 9 m    | ontris i year 🔤 2 years                             | D Syears D   |

**Step 5** Select a payment method and make your payment. Once the order is paid, the renewal is complete.

----End

# Setting a Renewal Date

If you have multiple Kafka instances with different expiration dates, you can set a fixed expiration date to facilitate routine management and renewal.

In **Figure 6-5**, a user renews two resources that will expire at different time for one month and sets a fixed renewal date.

Figure 6-5 Setting a fixed renewal date

| Procedure | 1. Configu                                            | re a renewal date.                     | 2. Select reso   | urces for operations.                         | 3. Renew to the renewal date. |
|-----------|-------------------------------------------------------|----------------------------------------|------------------|-----------------------------------------------|-------------------------------|
| Rules     | For example,<br>Resource A<br>Expiration:<br>April 17 | the renewal date is t<br>Renewal for 1 | the 1 day of eac | h month.<br>Additional renewal<br>for 14 days | Expiration: June 01           |
|           | Resource B<br>Expiration:<br>May 08                   | Renewal for 1                          | month            | Additional renewal for<br>days                | Expiration: July 01           |

For details, see **Setting a Renewal Date**.

# 6.3 Auto Renewal

Auto-renewal makes renewal easier and prevents Kafka instances from being automatically deleted if you forget to manually renew them. The auto-renewal rules are as follows:

- The first auto-renewal date and billing cycle are calculated based on the expiration date of the Kafka instance.
- The auto-renewal period of a Kafka instance varies depending on how you enable auto-renewal.

- Auto-renewal can be enabled any time before a Kafka instance expires. The system attempts to automatically renew the instance at 03:00 seven days before the instance expires. If the fee deduction fails, there is one attempt at 03:00 every day until the instance expires or the renewal is successful.
- After auto-renewal is enabled, you can still manually renew your Kafka instance. After a manual renewal is complete, auto-renewal still takes effect, and fees start to be deducted seven days before the new subscription expires.
- Fees are deducted seven days before your subscription expires. You can change this deduction date as required.

Learn about Auto-Renewal Rules before enabling auto-renewal.

# Prerequisites

Your yearly/monthly Kafka instance has not expired.

# Enabling Auto-Renewal When Buying a Kafka Instance

You can enable auto-renewal when buying a Kafka instance, as shown in **Figure 6-6**. For more information about buying a Kafka instance, see **Buying an Instance**.

Figure 6-6 Enabling auto-renewal

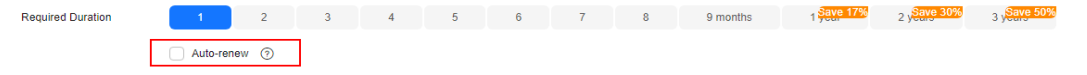

If you enable auto-renewal when buying a Kafka instance, the auto-renewal periods are as follows:

- Monthly billing: Your subscription will be renewed each month.
- Yearly billing: Your subscription will be renewed each year.

# Enabling Auto-Renewal on the Renewals Page

**Step 1** Go to the **Billing > Renewal** page.

- Step 2 Customize search criteria.
  - On the **Auto Renewals** page, you can view the resources for which autorenewal has been enabled.
  - You can enable auto-renewal for resources on the Manual Renewals, Payper-Use After Expiration, and Renewals Canceled pages.

### **Step 3** Enable auto-renewal for yearly/monthly resources.

 Separate auto-renewal: Choose More > Enable Auto-Renew in the Operation column for the desired Kafka instance.

Figure 6-7 Enabling auto-renewal for a single resource

| Expires Expire in 30 days Expire in Service Type Distributed Messag Selection | 15 days Expire in 7 days Expired Fr<br>cted 1 • Region All       | v Enterprise       | e/ID/Order Number T Enter a res                                    | Do n        | ID, or orde Q                                                    | orders pending payment |
|-------------------------------------------------------------------------------|------------------------------------------------------------------|--------------------|--------------------------------------------------------------------|-------------|------------------------------------------------------------------|------------------------|
| Manual Renewals (1) Auto Rene                                                 | wals (0) Pay-per-Use After Expiration                            | on (0) Renewals Ca | nceled (0)                                                         |             |                                                                  |                        |
| Batch Renew Enable Auto-Rene                                                  | Change to Pay-per-Use After Expiration                           | on Cancel Renewal  | Batch Export                                                       |             |                                                                  | Export Renewal Prices  |
| Instance Name/ID                                                              | Product Type/Specifica Region                                    | Enterprise Pr      | Provisioned/Expires                                                | Status      | Validity Period                                                  | Operation              |
| ✓ □ kafka-test01<br>76960ff7-6d14-4c39-983                                    | Distributed Message Ser<br>C6-Platinum Spec for Dis AP-Singapore | default            | Jul 31, 2023 15:39:39 GMT+08:00<br>Aug 31, 2023 23:59:59 GMT+08:00 | Provisioned | 31 days until expir<br>Delete after retenti<br>Enable Auto-Renew | Renew   More .         |
|                                                                               |                                                                  |                    |                                                                    |             | Cancel Renewal<br>Change to Pay-per-Use A<br>Release ①           | Uter Expiration ①      |

• Batch auto-renewal: Select the desired Kafka instances and click **Enable Auto-Renew** above the list.

#### Figure 6-8 Enabling auto-renewal for multiple resources

| Expires    | Expire in 30 days              | Expire in 15 days          | Expire in 7 days                       | Expired Fro:         | zen Custom Nar | me/ID/Order Number 🛛 😨 En                               | nter a resource name | e, resource ID, or orde <b>Q</b>              |                               |
|------------|--------------------------------|----------------------------|----------------------------------------|----------------------|----------------|---------------------------------------------------------|----------------------|-----------------------------------------------|-------------------------------|
| Service Ty | Distributed M                  | lessag Selected 1 v        | Region All                             |                      | ▼ Enterpris    | se Project All                                          | •                    | Do not show resources that                    | t have orders pending payment |
|            |                                |                            |                                        |                      |                |                                                         |                      |                                               |                               |
| Manual F   | Renewals (1)                   | Auto Renewals (0)          | Pay-per-Use                            | After Expiration     | (0) Renewals C | anceled (0)                                             |                      |                                               |                               |
|            |                                |                            |                                        |                      |                |                                                         |                      |                                               |                               |
| Batch      | Renew Enab                     | le Auto-Renew              | Change to Pay-per-U                    | Jse After Expiration | Cancel Renewal | Batch Export                                            |                      |                                               | Export Renewal Prices C       |
|            |                                |                            |                                        |                      |                |                                                         |                      |                                               |                               |
| 1          | Instance Name                  | /ID Produ                  | ct Type/Specifica                      | Region               | Enterprise Pr  | Provisioned/Expires                                     | Status               | Validity Period                               | Operation                     |
| ~          | kafka-test01<br>76960ff7-6d14- | Distrib<br>4c39-983 C6-Pla | uted Message Ser<br>tinum Spec for Dis | AP-Singapore         | default        | Jul 31, 2023 15:39:39 GMT+<br>Aug 31, 2023 23:59:59 GMT | +08:00 (             | isioned 31 days until ex<br>Delete after rete | pir Renew   More ▼            |
| ~          | Kafka-test<br>76960ff7-6d14-   | Distrib<br>4c39-983 C6-Pla | Ited Message Ser<br>tinum Spec for Dis | AP-Singapore         | default        | Jul 31, 2023 15:39:39 GMT+<br>Aug 31, 2023 23:59:59 GMT | +08:00 🕞 Prov        | isioned 31 days until ex<br>Delete after rete | pir Renew   More ▼            |

Step 4 Select a renewal period, specify the desired auto-renewal times, and click Pay.

If auto-renewal is enabled on the **Renewals** page, the auto-renewal period is subject to the selected renewal period and number of auto-renewals. For example, if you select three months renewal duration and do not select **Preset autorenewals**, your subscription is automatically renewed for three months before each expiration.

#### Figure 6-9 Enabling auto-renewal

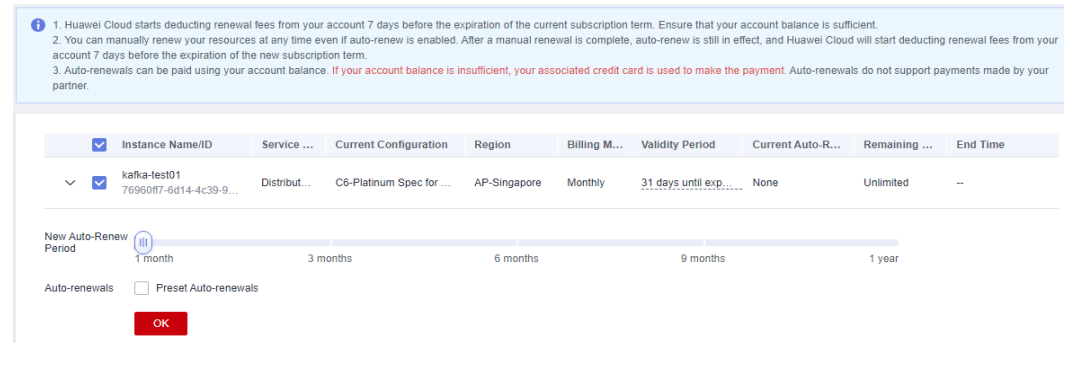

----End

# **Bills**

You can view the bill of a resource in the **Billing** section of Billing Center to learn about its usage and billing information in a certain period.

# **Bill Reporting Period**

After yearly/monthly resources are paid, **two** bills (instance fee and storage space fee) are reported to the billing system for settlement.

The usage of pay-per-use resources is reported to the billing system at fixed intervals. Pay-per-use products can be settled by hour, day, or month based on the usage type. For details about the fee deduction rules, see **Bill Run for Pay-per-Use Resources**. Pay-per-use Kafka instances are settled by hour.

The fee deduction time of pay-per-use resources may be later than the settlement period. For example, if a Kafka instance (settled by hour) is deleted at 08:30, the fees generated from 08:00 to 09:00 are usually deducted at about 10:00. On the **Billing Center > Billing > Transactions and Detailed Bills > Transaction Bills** page, **Expenditure Time** indicates the time when a pay-per-use product is used.

# Viewing Bills of a Specific Resource

- **Step 1** Log in to the management console.
- Step 2 Click in the upper left and choose Middleware > Distributed Message Service (for Kafka) to open the console of DMS for Kafka.
- **Step 3** Copy the resource ID.

RocketMQ instances independently generate fees for the instance and the storage space, so there will be two bills. Check specified bills as required.

On the Kafka instance list page, click the icon shown in the following figure to copy the instance ID.

### Figure 7-1 Copying instance ID

| Name                                                     | Monitor  | Status    | Version | Flavor             |
|----------------------------------------------------------|----------|-----------|---------|--------------------|
| kafka-test 🖉 🗇<br>f2038979-72dd-4d71-a65a-5ff379bdb630 🗇 | <u>∞</u> | 🕤 Running | 2.7     | kafka.2u4g.cluster |

Click an instance name to go to the instance details page. Copy the storage space ID.

Figure 7-2 Copying storage space ID

# Storage Information Storage Resource ID Space Type Used/Available Storage Space (GB) ⑦ Total storage (GB)

# **Step 4** Choose **Billing > Transactions and Detailed Bills**.

**Step 5** Select **Resource ID** as the filter, paste the resource ID obtained in **Step 3**, and press **Enter**.

# Figure 7-3 Querying a resource bill

| Expenditure Details                                                                                                    | Help Center   |  |  |  |  |  |  |  |  |  |  |
|----------------------------------------------------------------------------------------------------|---------------|--|--|--|--|--|--|--|--|--|--|
| 1. All times in bills are presented based on GMT+08:00     2. Expenditures by resource are not up-to-date. For real-time expenditures, click here.     3. Pay-per-use pricing provides unit prices, and the bill amount is equal to the used number of units multiplied by the unit price. Other pricing modes, such as tiered pricing, do not provide unit prices. |               |  |  |  |  |  |  |  |  |  |  |
| Billing Cycle Jul 2023  Usage S Display Options Data Peniod O By billing cycle By day Details O                                                                                                    |               |  |  |  |  |  |  |  |  |  |  |
| Resource ID 2038979-72dd-4071-a65a-5#579bdb630  Add filter  X                                                                                                    | Q ∓ ⊗         |  |  |  |  |  |  |  |  |  |  |
| Billing Enterpr 🖓 Acc 🖓 Service 🦞 Resour 🦞 Billing 🦞 Bill Type 🖓 Resource N Resou Specificatio Region 🧗 AZ Usage Unit Price (                                                                                                    | ) Unit        |  |  |  |  |  |  |  |  |  |  |
| Jul 2023 default hvistaff_i Distributed dms instanc Pay-per-Use Expenditure Ciseria 2000 - Ciseria 2000 - Duration 0.0                                                                                                    | 4 Dollar/PCS/ |  |  |  |  |  |  |  |  |  |  |

By default, expenditure details are displayed by usage and the statistical period is a billing cycle. You can also set other statistical dimensions and periods. For details, see **Bills**.

----End

# **8** Arrears

When you use cloud services, your account goes into arrears when the balance is less than the bill to be settled. Cloud services may not run normally, so top up your account in time.

# **Arrears Reason**

A pay-per-use Kafka instance has been running for some time, and the account balance becomes insufficient.

# **Arrears Impact**

• Yearly/Monthly

For Kafka instances billed on a yearly/monthly basis, you have paid for the resources in advance. Even if your account is in arrears, existing yearly/ monthly Kafka instances can still be used. However, you cannot perform operations that generate fees, such as purchasing Kafka instances, expanding instance specifications, and renewing subscriptions.

• Pay-per-use

When your account is in arrears due to automatic fee deduction for pay-peruse Kafka instances, the account status turns to arrears. In arrears, the payper-use resource continues rendering service but the resource enters the grace period. You need to pay the fees of your pay-per-use resource incurred during the grace period. To view the fees, go to the **Billing Center** > **Overview** page. Huawei Cloud will deduct the fees after you top up your account.

If you do not pay the arrears within the grace period, the resource enters the retention period and its status turns to **Frozen**. You cannot perform any operations on pay-per-use resources in the retention period.

If you do not pay the arrears within the retention period, your Kafka instance will be released, and data will be lost.

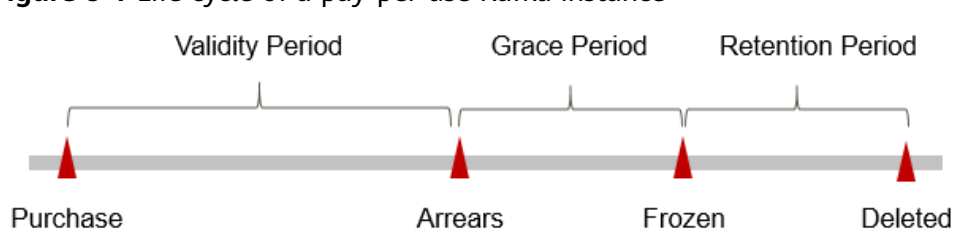

# Figure 8-1 Life cycle of a pay-per-use Kafka instance

# **NOTE**

For details about the grace period and the retention period, see What Is a Grace Period of Huawei Cloud? How Long Is It? and What Is a Retention Period of Huawei Cloud? How Long Is It?

# **Avoiding and Handling Arrears**

For details about topping up your account, see **Making Repayments (Postpaid Direct Customers)**.

Delete unnecessary Kafka instances to avoid unexpected fees.

# **9** Stopping Billing

# Yearly/Monthly Resources

You pay for a resource billed in yearly/monthly mode, such as a yearly/monthly Kafka instance, when you purchase it. Billing automatically stops when the subscription expires.

- If a yearly/monthly resource is no longer needed before the subscription expires, you can unsubscribe from the resource. The system will return a certain amount of money to your account based on whether cash coupons or discount coupons are used. For details about unsubscription rules, see Unsubscriptions.
- If you have enabled the auto-renewal function, disable it before the autorenewal deduction date (seven days before the expiration date by default) to avoid unexpected fees.

# Pay-per-Use Resources

If a pay-per-use Kafka instance is no longer needed, you can delete it to stop billing.

# Searching for Resources from Bills and Stopping Billing

From bills, you can find the IDs of all resources that incur fees. Then find the specific resources based on the IDs, and delete the resources. To do so, perform the following operations:

# **Step 1** Choose **Billing > Transactions and Detailed Bills**.

**Step 2** Locate the row that contains the resource ID to be copied. Click the overlapping square next to the resource ID.

## Figure 9-1 Copying resource ID

| Expenditure Details                                                                                                    |      | 1 Help |
|----------------------------------------------------------------------------------------------------|------|--------|
| <ul> <li>At times in bils are presented based on GMT-08:00.</li> <li>Expenditures by resource are not up-to-date. For real-time expenditures, click here.</li> <li>Pay-per-use pricing provides unit prices, and the bill amount is equal to the used number of units multiplied by the unit price. Other pricing modes, such as liered pricing, do not provide unit prices.</li> </ul> |      | Mor    |
| Billing Cycle     Jul 2023       Usage     ③ Display Options       Data Period     ● By billing cycle       By day     Details                                                                                                    |      |        |
| Service Type: Distributed Message Service (DMS)                                                                                                    | ×Q   | 7 6    |
| Billing Enterpr 🕅 Acc 🖓 Service 🖓 Resour 🖓 Billing 🖓 Billing 🖓 Bill Type 🤯                                                                                                    | 7 AZ | Usa    |
| Jul 2023 default hwstaff_i Distributed dms instanc Pay-per-Use Expenditure<br>kafka-test Cl                                                                                                    | ore  | Dura   |

- Step 3 In the service list, choose Middleware > Distributed Message Service (for Kafka) to open the console of DMS for Kafka.
- **Step 4** Select the region where the resource is located, enter the resource ID in **Step 2** in the search box, and press **Enter**.

Figure 9-2 Searching for resources

| Restart | Change to Yearly/Monthly Bi       | illing   | Delete    |         |                    |                             |         |                                        |                  |
|---------|-----------------------------------|----------|-----------|---------|--------------------|-----------------------------|---------|----------------------------------------|------------------|
| Q Keywo | rd: f2038979-72dd-4d71-a65a-5ff3  | 79bdb630 |           |         |                    |                             |         |                                        |                  |
| Nam     | e                                 | Monitor  | Status    | Version | Flavor             | Used/Available Storage Spac | Maximum | Billing Mode                           | Operation        |
| kafk    | a-test<br>8979-72dd-4d71-a65a-5ff |          | 😔 Running | 2.7     | kafka.2u4g.cluster | 0/187                       | 750     | Pay-per-Use<br>Created on Jul 31, 2023 | Restart   More 🔻 |

**Step 5** Click **More** > **Delete** in the **Operation** column to delete the Kafka instance. Ensure that the Kafka instance does not exist in the list.

## **NOTE**

The system usually deducts fees of the last settlement period within one hour after the products are used. As a result, after a pay-per-use resource is deleted, the bill information may still exist. For example, if you delete a pay-per-use Kafka instance at 08:30, the fees generated from 08:00 to 09:00 are usually deducted at about 10:00.

#### ----End

# **10** Cost Management

Enterprises are paying more and more attention to the cost of using cloud. The following describes how to manage costs from four dimensions: cost composition, allocation, analysis, and optimization, to help maximize return on your investment.

# **Cost Composition**

DMS for Kafka incurs two types of costs:

Figure 10-1 Kafka costs

- Resource cost: cost of various types of resources (billing items of DMS for Kafka). For details, see Billing Items.
- O&M cost: labor cost generated during the use of DMS for Kafka.

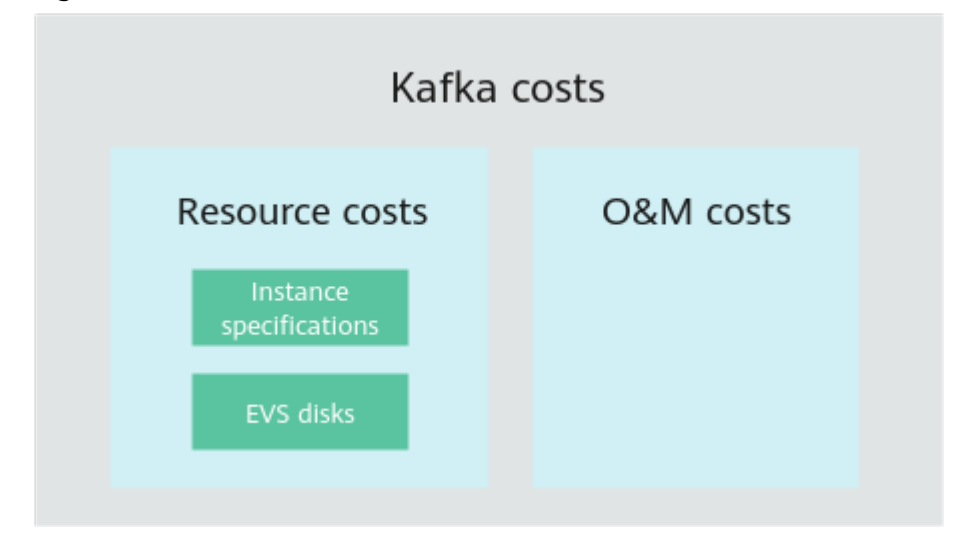

Huawei Cloud **Cost Center** helps you manage resource costs with ease. However, you need to identify, manage, and optimize O&M costs by yourself.

# Cost Allocation

A good cost accountability system is the basis of cost management. It ensures that departments, business teams, and owners are accountable for their respective

cloud costs. Allocate costs to different teams or projects so that organizations have a clear picture of their respective costs.

Huawei Cloud **Cost Center** supports cost collection and reallocation with multiple tools for you to choose from.

## • Allocate costs by linked account.

The enterprise master account can categorize the costs of its member accounts by linked account to manage the accounting of those member accounts. For details, see **Viewing Costs by Linked Account**.

# • Allocate costs by enterprise project.

Before allocating costs, enable Enterprise Project Management Service (EPS) and plan your enterprise projects based on your organizational structure or businesses. Select an enterprise project for a newly purchased cloud resource so that the costs of that resource will be allocated to the selected enterprise project. For details, see Viewing Costs by Enterprise Project.

Figure 10-2 Selecting an enterprise project for a Kafka instance

| Instance Name      | kafka-602899898 | × |   |   |                         |
|--------------------|-----------------|---|---|---|-------------------------|
|                    |                 |   |   |   |                         |
| Enterprise Project |                 | • | С | ? | View Enterprise Project |

### • Allocate costs by cost tag.

Huawei Cloud assigns tags to your cloud resources so they can be sorted in different ways, for example, by purpose, owner, or environment. The following is the process of managing costs by predefined tags.

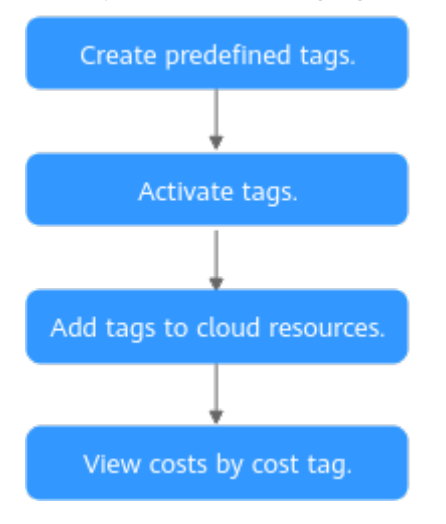

### Figure 10-3 Adding tags to a Kafka instance

| Tags | It is recommended that you use TMS's predefined tag function to add the same tag to different cloud resources. View predefined tag |           |  |  |  |
|------|----------------------------------------------------------------------------------------------------|-----------|--|--|--|
|      | Tag key                                                                                                    | Tag value |  |  |  |
|      | You can add 20 more tags.                                                                                                    |           |  |  |  |

For details, see Viewing Costs by Cost Tag.

• Allocate costs by cost category.

You can use **Cost Categories** provided by **Cost Center** to split shared costs. Shared costs include the costs for the resources (compute network, storage, or resource packages) shared across departments or the costs that cannot be directly split by cost tag or enterprise project configured for the resources. These costs are not directly attributable to a singular owner, and hence cannot be categorized into a singular cost category. In this case, you can define cost splitting rules to fairly allocate these costs among teams or business units. For details, see **Viewing Cost By Cost Category**.

# **Cost Analysis**

To accurately control and optimize your costs, you need a clear understanding of what parts of your enterprise incurred different costs. **Cost Center** visualizes your original costs or amortized costs using various dimensions and display filters for cost analysis so that you can analyze the trends and drivers of your service usage and costs from a variety of perspectives or within different defined scopes.

You can also use **Cost Anomaly Detection** provided by **Cost Center** to detect unexpected expenses in a timely manner. In this way, costs can be monitored, analyzed, and traced.

For details, see **Performing Cost Analysis to Explore Costs and Usage** and **Enabling Cost Anomaly Detection to Identify Anomalies**.

# **Cost Optimization**

# • Cost control

You can create different types of budgets on the **Budgets** page of Cost Center to track your costs against the budgeted amount you specified and send alerts to the recipients you configured if the thresholds you defined are reached. You can also create budget reports and Huawei Cloud will periodically generate and send to the recipients you configured on a schedule you set.

Suppose that you want to create a monthly budgeted amount of USD2000 for a pay-per-use Kafka instance, and to receive an alert if the forecasted amount exceeds 80% of the budgeted amount.

### Figure 10-4 Basic budget information

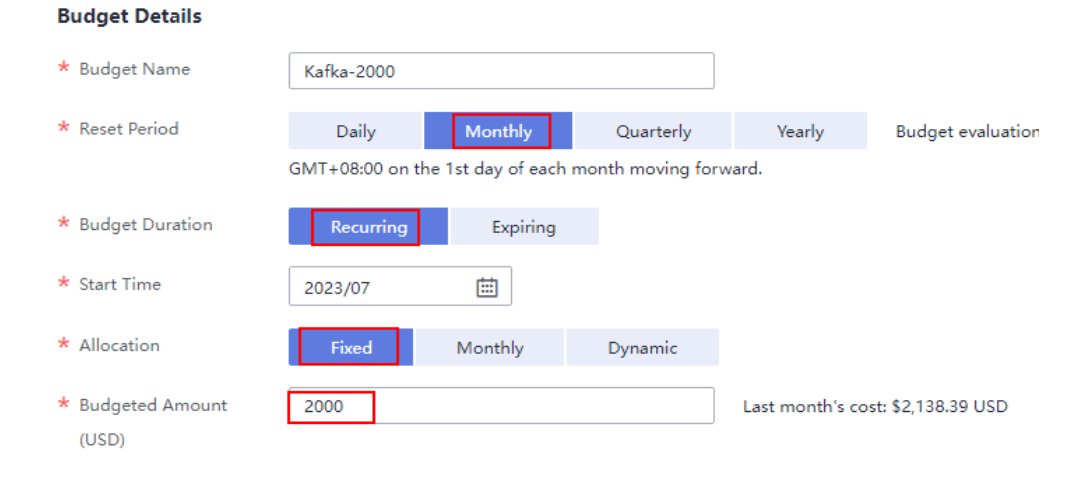

| Camilas Turas               | la elu el e |   |
|-----------------------------|-------------|---|
| Service Type                | Include     |   |
| Distributed Message Service | (DMS) 🛞     | 0 |
| Linked Account              | All         | • |
| Region                      | All         | • |
| PayerAccount Name           | All         | • |
| Specifications              | All         | • |
| Usage Type                  | All         | • |
| Cost Tag                    | All         | • |
| Cost Categories             | All         | • |
| Enterprise Project          | All         | • |
| Business Entity             | All         | • |
| Bill Type                   | All         | • |
| Billing Mode                | Include     |   |
| Pay-per-Use 💿               |             | 1 |
| AZ                          | All         | • |

# Figure 10-5 Budget scope

# Figure 10-6 Budget alerts

| Thresholds | Actual > • 80        | (%) of budgeted amount 🔻 | Alerts are sent when the actual cost is higher than 80% (\$1,600.00) of the forecasted cost. |
|------------|----------------------|--------------------------|----------------------------------------------------------------------------------------------|
|            | ⊕ Add threshold      |                          |                                                                                              |
| Recipients | recipient            | (Email                   |                                                                                              |
|            | Select From Contacts |                          |                                                                                              |

For details, see **Enabling Forecasting and Creating Budgets to Track Cost** and Usage.

## • Resource optimization

Cloud Eye helps you monitor resource usage, identify idle resources, and find opportunities to save costs. You can also identify resources with high costs based on the results of **Cost Analysis** and take optimization measures accordingly.

- Monitor resource usage and evaluate whether the current configuration is too high. For example, monitor the usage of CPU, memory, and disk.
- Detect idle resources to avoid waste. For example, detect unattached EVS disks and unbound EIPs.

# • Billing mode selection

Different types of services have different requirements on resource usage periods and therefore require different billing modes to achieve the optimal outcome.

- For mature services that are stable for a long time, use the yearly/ monthly billing mode.
- For short-term, unpredictable services that experience traffic bursts and cannot be interrupted, use pay-per-use billing.

## • O&M automation

Huawei Cloud also provides various O&M products to help you improve O&M efficiency and reduce O&M labor costs. For example:

- Auto Scaling: Continuously maintain instance clusters across billing modes, AZs, and instance specifications. Use this service when there is a clear distinction between peak and off-peak loads.
- Resource Formation Service: Deploy and maintain resource stacks that contain multiple cloud resources and dependencies with a few clicks. Use this service when for delivery of the entire system and clone environment.
- O&M automation: Define a group of O&M operations as services to execute O&M tasks with ease. Use this service for scheduled O&M, batch O&M, and cross-region O&M.